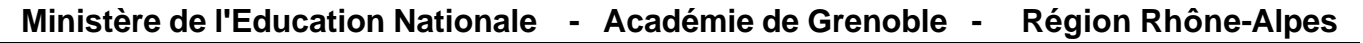

Le 30/03/05

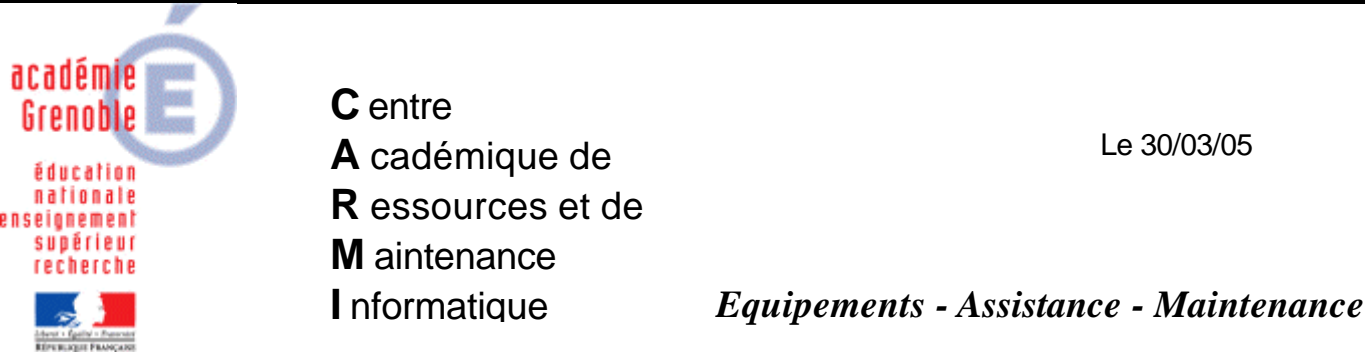

Code fichier : Gestion des comptes locaux.doc

## Gestion des comptes locaux sur une station Windows XP Professionnel

Cliquer sur Démarrer puis sur Exécuter

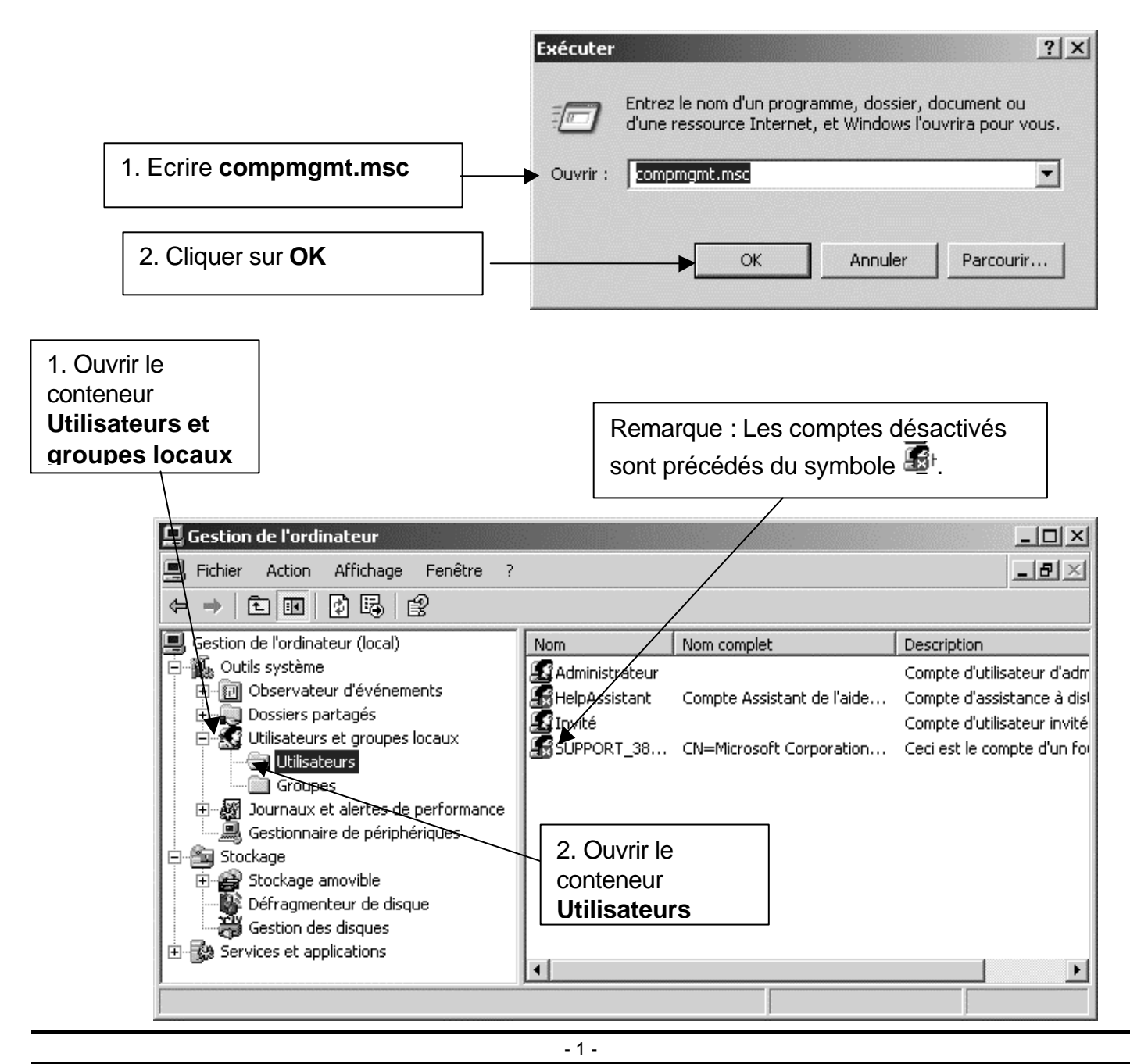

## 1. Supprimer un compte local :

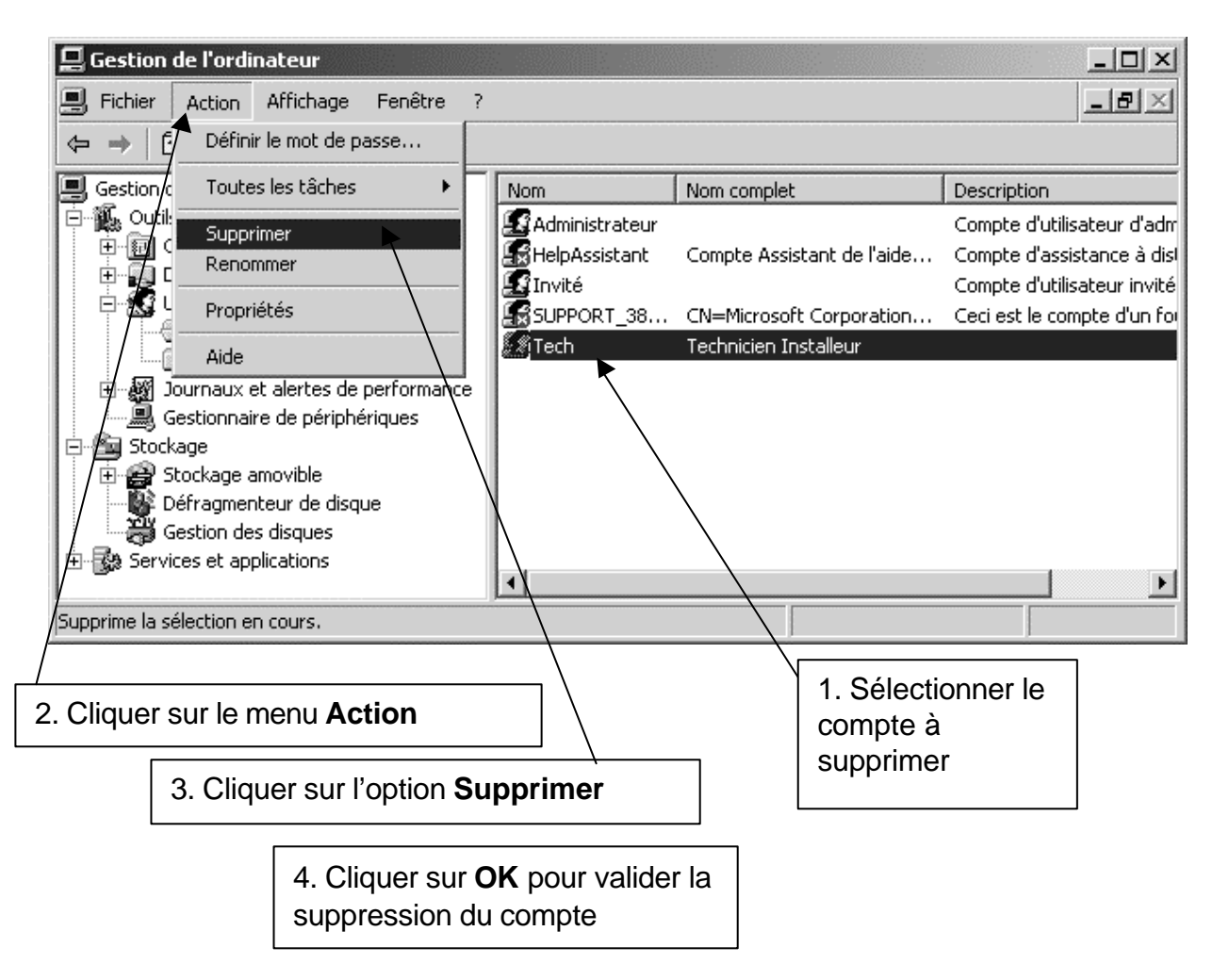

## 2. Désactiver le compte Invité :

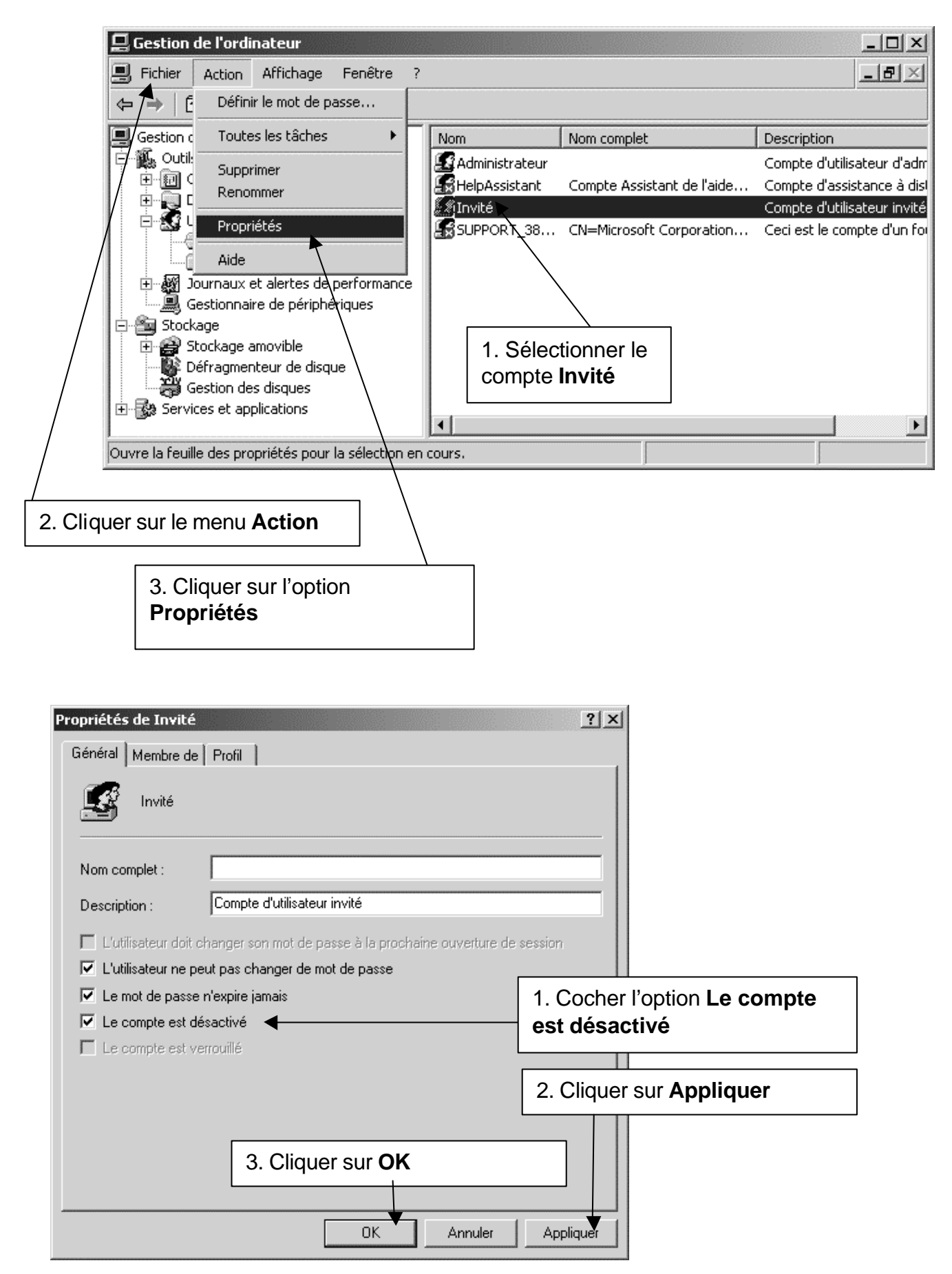